# Designer Features 5.02.03 Viewing Edit field Properties

The properties dialog for the Editfield element contains four tabs, as follows:

- Edit Control
- Search Help
- Parameters
- <u>CE Settings</u>

You can modify the properties for the text element from this dialog box. The tabs are more fully explained below.

# **Edit control**

The Edit control tab appears as shown below.

| 📷 💾 🗗 🖧 🌻 🔛 = SAPLSMTR_                                                                                                    | R_NAVIGATION.E0100.sjs - Liquid UI Trial                                                                                                    |  |  |
|----------------------------------------------------------------------------------------------------|----------------------------------------------------------------------------------------------------|--|--|
| FILE EDIT GUIXT DIRECTORIES OPTIONS VIEW TOOLS                                                                                                    | HELP Properties 4 ? X                                                                                                    |  |  |
| <ul> <li>E ← → ② → □ → // Ab</li> <li>Image: A → ○ Ab</li> <li>Image: A → ○ Ab</li> <l< td=""><td></td></l<></ul> |                                                                                                    |  |  |
| Align ><br>Delete<br>3 Properties<br>Copy<br>Paste                                                                                                    | Relative To   [IMAGE_CONTAINER]   Mark   Red   Green   Blue   Yellow   Black   White   Image   ViewHelp   ViewHelp Height   2   ViewHelpPosition:   Absolute   Relative   OK   Cancel   Apply |  |  |
|                                                                                                    |                                                                                                    |  |  |
| Ready (NUM OVRt                                                                                                    |                                                                                                    |  |  |

The available parameters are as follows.

# **Read-only**

Changes the field into a non-editable field where no data can be entered.

# Required

Specifies that you cannot proceed to the next screen until the values for this field have been correctly entered.

### Numerical

Specifies that the value entered must be a number. No other values are permitted.

#### Invisible

Specifies that the values entered in the field will be unreadable to anyone. This typically results in the values being transformed into asterisks.

### Align-right

Specifies that the values entered in the field are aligned with the right-hand edge of the field. Values are left-aligned by default.

#### Uppercase

Specifies that all values entered in the field must be in uppercase. No lower case entries are permitted.

#### Leading space

Specifies that there must be a leading space before any other values entered in the field.

#### **Relative To**

Specifies if the element is being positioned relative to another screen element.

#### Mark

Specifies if the text is marked or not. Marked text is colored to make it stand out. The color checkboxes located below this field are the various colors you Page 2/7

(c) 2024 Liquid UI | Synactive | GuiXT <dev@guixt.com> | 2024-07-31 19:32

URL: https://www.guixt.com/knowledge\_base/content/54/518/en/50203-viewing-edit-field-properties.html

can use to mark text.

#### Image

If the element is linked to an image, the image path is specified here.

### Viewhelp

If the element is associated with any viewhelp, the source can be specified here.

### **Viewhelp Height**

Specify the actual height of the viewhelp window in pixels. Check the smaller checkbox to use the number as a percentage of the orginal size.

#### **Viewhelp Width**

Specify the actual width of the viewhelp window in pixels. Check the smaller checkbox to use the number as a percentage of the orginal size.

#### **Viewhelp Position**

Specify the onscreen position of the viewhelp window in pixels. This can be either the actual position (absolute) or the position relative to another element.

#### **Overwrite with default**

Specifies what the default value for the field will be.

### **Search Help**

The Search Help tab enables user to specify search help for the edit field. The tab appears as shown below:

| FILE EDIT GUNT DIRECTORIES OPTIONS VIEW TOOLS HELP   Properties   SAP Easy Access - User menu for SARVANI     (3, 11) 1 x 32     Align   Delete   Properties   Copy Paste   Paste   Properties   Value   Testicit Fallst   Name   Value   1   G   Same   Same   Test   Properties   Properties   Y   Properties   Y   Properties   Y   Properties   Y   Properties   Y   Properties   Y   Properties   Y   Properties   Y   Properties Properties Pro | 🔤 💾 🗗 🖨 💠 🚼 = SAPLSMTR_NAVIGATION.E0100.sjs -                                                                                                    | - Liquid Ul Trial – 🗆 🗙                                                                                                    |
|----------------------------------------------------------------------------------------------------|----------------------------------------------------------------------------------------------------|----------------------------------------------------------------------------------------------------|
| Edt control     SAP Easy Access - User menu for SARVANI     (3.11)     1 x 32     Align   Delete   Copy   Paste     Copy   Paste      Copy   Paste     Copy   Copy   Copy   Copy    Copy   Copy   Copy    Copy   Copy   Copy   Copy   Copy    Copy   Copy    Copy    Copy  <                                                                                                    | FILE EDIT GUIXT DIRECTORIES OPTIONS VIEW TOOLS HELP Proper                                                                                                    | erties 4 ? × *                                                                                                    |
| Restrict F4 List         Name       Value         1       Germany       0005         2       USA philadelphi       0006         3                                                                                                    | FILE EDIT GUIXT DIRECTORIES OPTIONS VIEW TOOLS HELP   Image: Sape asy Access - User menu for SARVANI     (3, 11) 1 x 32     Align   Delete   Properties   Copy   Paste | erties 4 ? X * control Search Help Parameters CE Settings  IechName: Z_Editfield SearchHelp: S_MAT1 Field Name: material Search Help Process: VBAB_MATNR Fields and values Populate Additional Fields Name Value 1 Sales Org Germ: 001 2 Germany 0005 3 USA philadelphi 0006 4 Germany Frankfi 1000 |
| OK     Cancel     Apply       NUM     OK     Cancel                                                                                                    |                                                                                                    | Pestrict F4 List       Name       Value         1       Germany       0005         2       USA philadelphi       0006         3                                                                                                    |

The available parameters are as follows.

### TechName

Specifies the technical name of the editfield.

### Searchhelp

Specifies the searchhelp domains that will be associated with the editfield.

#### Fieldname

Specifies the onscreen name of the editfield.

# **SearchHelp Process**

Specifies if a process is triggered by searchhelp.

# **Fields and Values**

Page 4 / 7 (c) 2024 Liquid UI | Synactive | GuiXT <dev@guixt.com> | 2024-07-31 19:32 URL: https://www.guixt.com/knowledge\_base/content/54/518/en/50203-viewing-edit-field-properties.html

The Fields and values section enables you to specify the values that are available for population in a given field. You can specify up to four field that will be auto-populated when the initial field is populated. You can also restrict the list by entering values to be excluded in the Restrict F4 List section. As in the Populate Additional Fields section, you can specify up to four name-value pairs to be restricted.

### **Parameters**

The Parameters tab enables you to link a variable with a specified value. The tab appears as shown below:

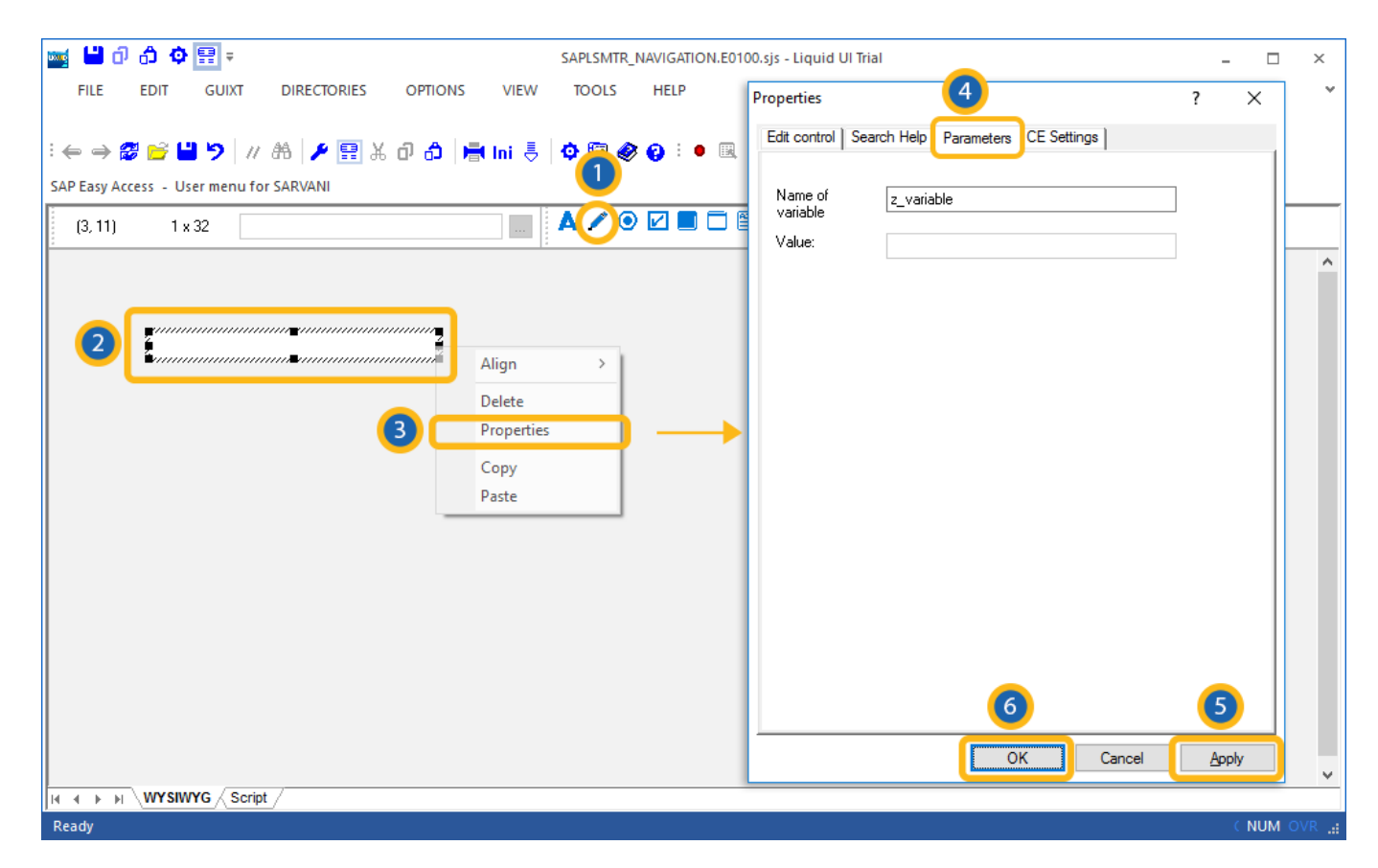

Once you enter a variable name, the 'Value' field will become editable, and you can enter the value you want to link with your new variable.

# **CE Settings**

Page 5 / 7 (c) 2024 Liquid UI | Synactive | GuiXT <dev@guixt.com> | 2024-07-31 19:32 URL: https://www.guixt.com/knowledge\_base/content/54/518/en/50203-viewing-edit-field-properties.html

The CE Settings tab is used only if the screens being created are intended for use with the Mobile solution. This tab enables you to specify Smart Attribute patterns for the editfield. Please see the Mobile documentation for a complete explanation of Smart Attributes and how they are used. The CE Settings tab appears as follows:

| 📷 💾 🗗 🖧 💠 🔛 = SAPLSMTR_NAVI                                                                                                    | GATION.E0100.sjs - Liquid UI Trial – 🗆 🗙                                                                                                    |
|----------------------------------------------------------------------------------------------------|----------------------------------------------------------------------------------------------------|
| FILE EDIT GUIXT DIRECTORIES OPTIONS VIEW TOOLS HE                                                                                                    | ELP Properties                                                                                                    |
| FILE EDIT GUIXT DIRECTORIES OPTIONS VIEW TOOLS HE<br>$: \iff \Rightarrow \textcircled{red} \textcircled{red} \rule{red} \textcircled{red} \rule{red} \rule{red}$ | ELP Properties 4 ? ×<br>Edit control Search Help Parameters CE Settings<br>Pattern: Italic<br>Validate: /16<br>AutoTab Delay: 4<br>Auto-Submit: //nva01<br>V Mark Non-empty<br>Display Only |
| IN A P P WYSIWYG Script /<br>Ready                                                                                                    | 6 5<br>OK Cancel Apply v                                                                                                    |

The available options are defined as follows:

### Pattern

You can specify a specific character pattern for the edit field.

#### Validate

You can specify whether or not the field is to be checked to determine if content is valid.

#### **Auto Tab**

You can specify a delay in seconds before the next field is automatically processed.

### Auto-Submit

You can enter a transaction or a function code to be executed.

Unique solution ID: #1518 Author: Shilpa Sahu

Page 6 / 7

(c) 2024 Liquid UI | Synactive | GuiXT <dev@guixt.com> | 2024-07-31 19:32

URL: https://www.guixt.com/knowledge\_base/content/54/518/en/50203-viewing-edit-field-properties.html

Last update: 2019-08-06 06:23

Page 7 / 7 (c) 2024 Liquid UI | Synactive | GuiXT <dev@guixt.com> | 2024-07-31 19:32 URL: https://www.guixt.com/knowledge\_base/content/54/518/en/50203-viewing-edit-field-properties.html